### MAXSOTE

## Instrukcja aplikacji Produkt gratisowy w koszyku

#### 1. Opis aplikacji

Aplikacja pozwala na dodanie do sklepu opcji prezentów w koszyku. Klient może wybrać dowolną ilość prezentów, a ich dostępność można uzależnić od progu cenowego lub np obecności w koszyku produktu z danej kategorii.

#### 2. Instalacja

Aby zainstalować aplikację, należy w panelu administracyjnym sklepu wybrać pozycję Aplikacje, następnie przejść do listy wszystkich aplikacji i odszukać pozycję "Produkt gratisowy w koszyku". Po kliknięciu "Instaluj" i zaakceptowaniu zgód, aplikacja powinna pojawić się w zakładce Aplikacje > Moje aplikacje.

#### 3. Konfiguracja

Aby uruchomić aplikację, należy przejść do zakładki Aplikacje > Moje aplikacje > Produkt gratisowy w koszyku > Konfiguracja.

W tej zakładce możemy dostosować ustawienia takie, jak to ile gratisów może wybrać klient oraz jak ma wyglądać panel do wyboru gratisów.

#### 4. Lista gratisów

Aby dodać gratis, przejdź do zakładki "Lista gratisów" i wyszukaj produkt za pomocą szybkiej wyszukiwarki. Domyślna cena prezentu jest zależna od możliwości zakupu produktów bezpłatnych w zakładce:

Ustawienia > Obsługa zamówień > Zamówienia i koszyk > Pozwalaj na zakup produktów bezpłatnych

W przypadku włączonej opcji cena gratisu to po prostu 0 zł, wyłączonej - 1 grosz. Możesz ustawić dowolna cenę gratisu w karcie edycji produktu, przypisując do niego wariant "Maxsote - produkt gratisowy" - w ten sposób możesz wpisać dowolną cenę dla tego wariantu.

Aby zmienić cenę prezentu, wejdź w kartę edycji produktu i w zakładce Warianty wybierz zestaw Wariantów "Maxsote - produkt gratisowy":

|                   | wybrana grupa wariantów       | DODAJ ZESTAW WARIANTÓW |
|-------------------|-------------------------------|------------------------|
|                   | Maxsote - Produkt gratisowy 🗸 |                        |
| Produkt gratisowy |                               |                        |
| gdy zaznaczono    | zmniejsz cenę o 🗸 🖌           |                        |
|                   | ZAPISZ I WRÓĆ DO LISTY ZAPISZ |                        |

Następnie możesz ustawić dowolną redukcję ceny wpisując kwotę lub %. Jeśli produkt posiada już jakiś zestaw wariantów i nie chcesz go zmienić - jedyna opcja to duplikacja danego produktu i użycie duplikatu jako prezentu.

#### 5. Ustawienia wyglądu

Moduł wyboru gratisu może wyświetlać się w koszyku w formie listy lub slidera. Slider jest rozwiązaniem polecanym, jeśli udostępniamy gratisy dostępne od progów kwotowych. Wygląd można dowolnie dostosować używając wizualnego edytora:

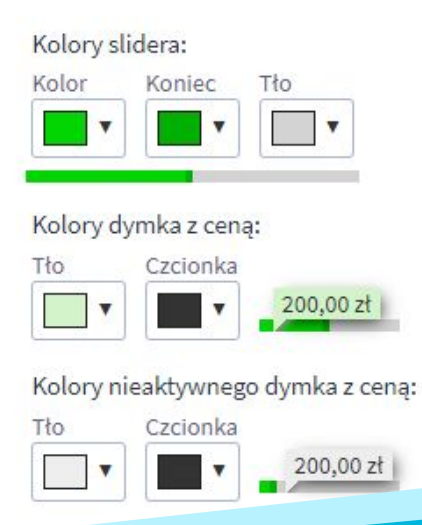

#### UWAGA

W przypadku odinstalowania aplikacji lub wyłączenia produktu z akcji promocyjnej należy ręcznie usunąć wariant produktu "Maxsote - Produkt gratisowy" z karty edycji produktu. Można to zrobić zmieniając wybraną grupę wariantów w widoku poniżej:

|                   | wybrana grupa wariantów       | DODAJ ZESTAW WARIANTÓW |
|-------------------|-------------------------------|------------------------|
|                   | Maxsote - Produkt gratisowy 🗸 |                        |
| Produkt gratisowy |                               |                        |
| gdy zaznaczono    | zmniejsz cenę o v zł v        |                        |
|                   | ZAPISZ I WRÓĆ DO LISTY ZAPISZ |                        |

W innym przypadku wariant będzie pojawiał się na karcie produktu i klienci będą mogli dodać go do koszyka w cenie promocyjnej.

# Dziękujemy za uwagę!

W przypadku dodatkowych pytań jesteśmy do Państwa dyspozycji.

#### MAXSOTE

Strzelców Bytomskich 87b/202 41-914 Bytom NIP: 626-292-32-81 REGON: 241032170 tel: + 48 506 944 985 pon - pt 9 - 17

kontakt@maxsote.pl

@maxsotepl

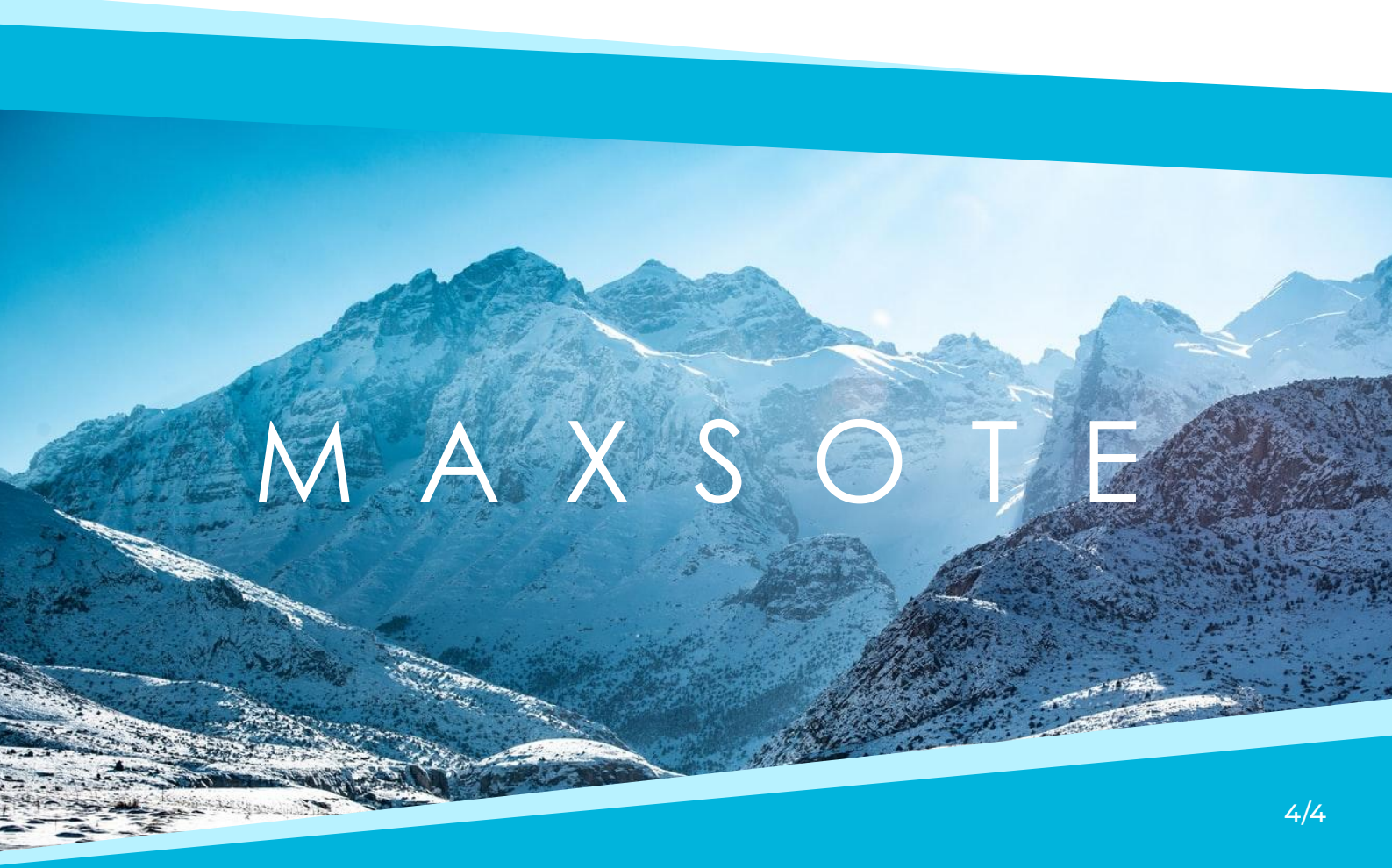